# 目盛線の線種

#### MATRIX TRADER

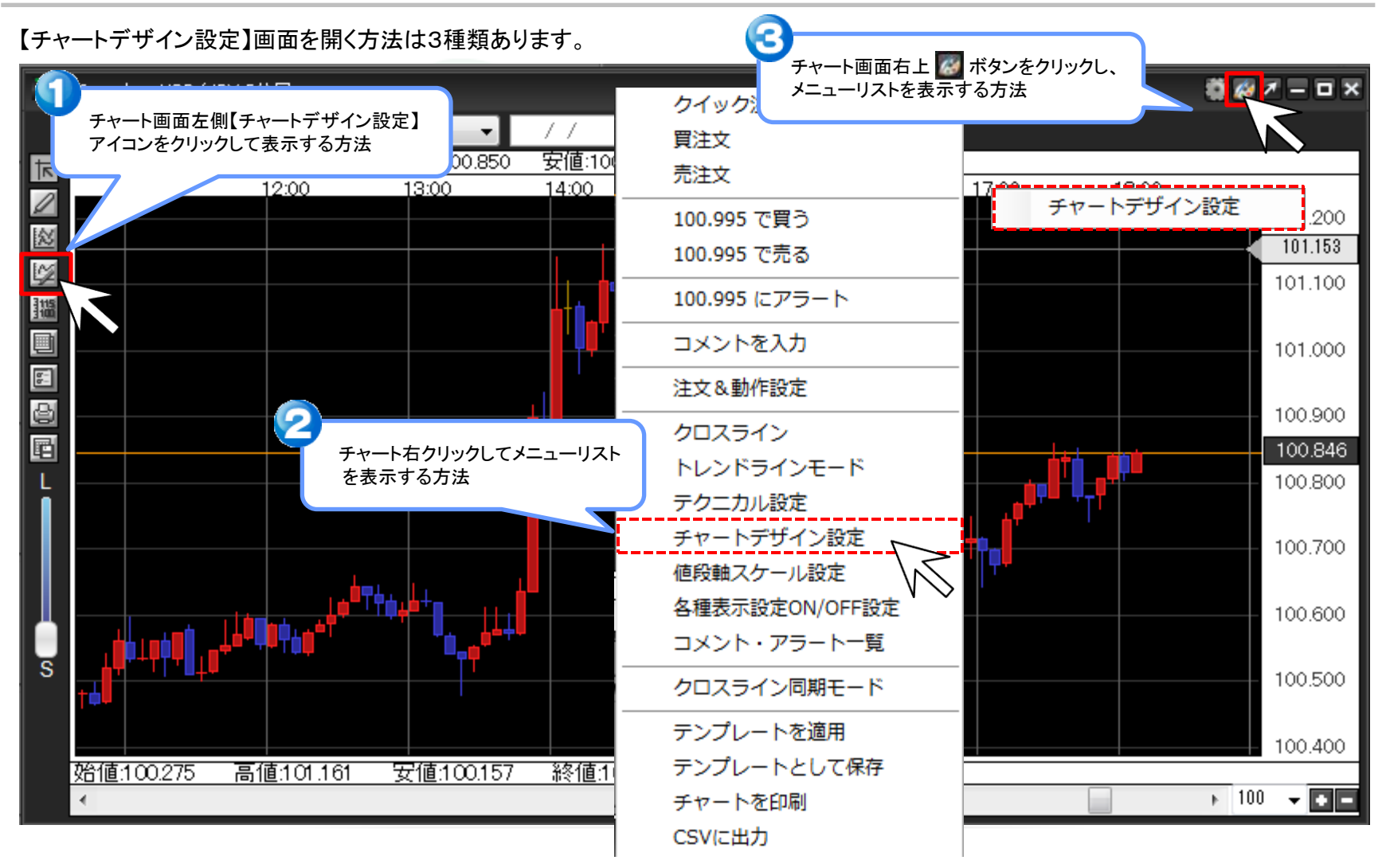

①【チャートデザイン設定】画面を開きます。

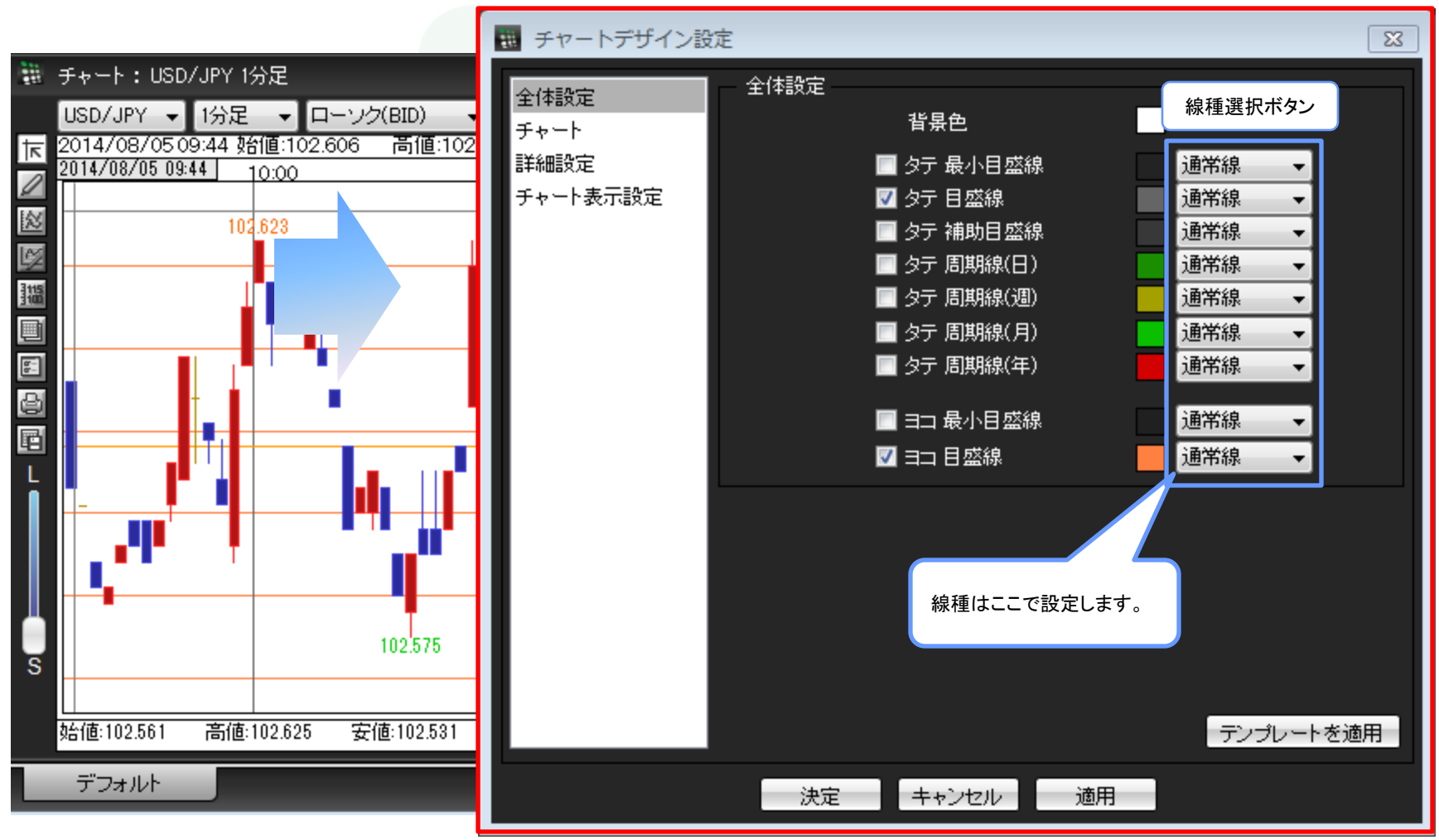

目盛線の線種

②【タテ 目盛線】の線種選択ボタンをクリックします。

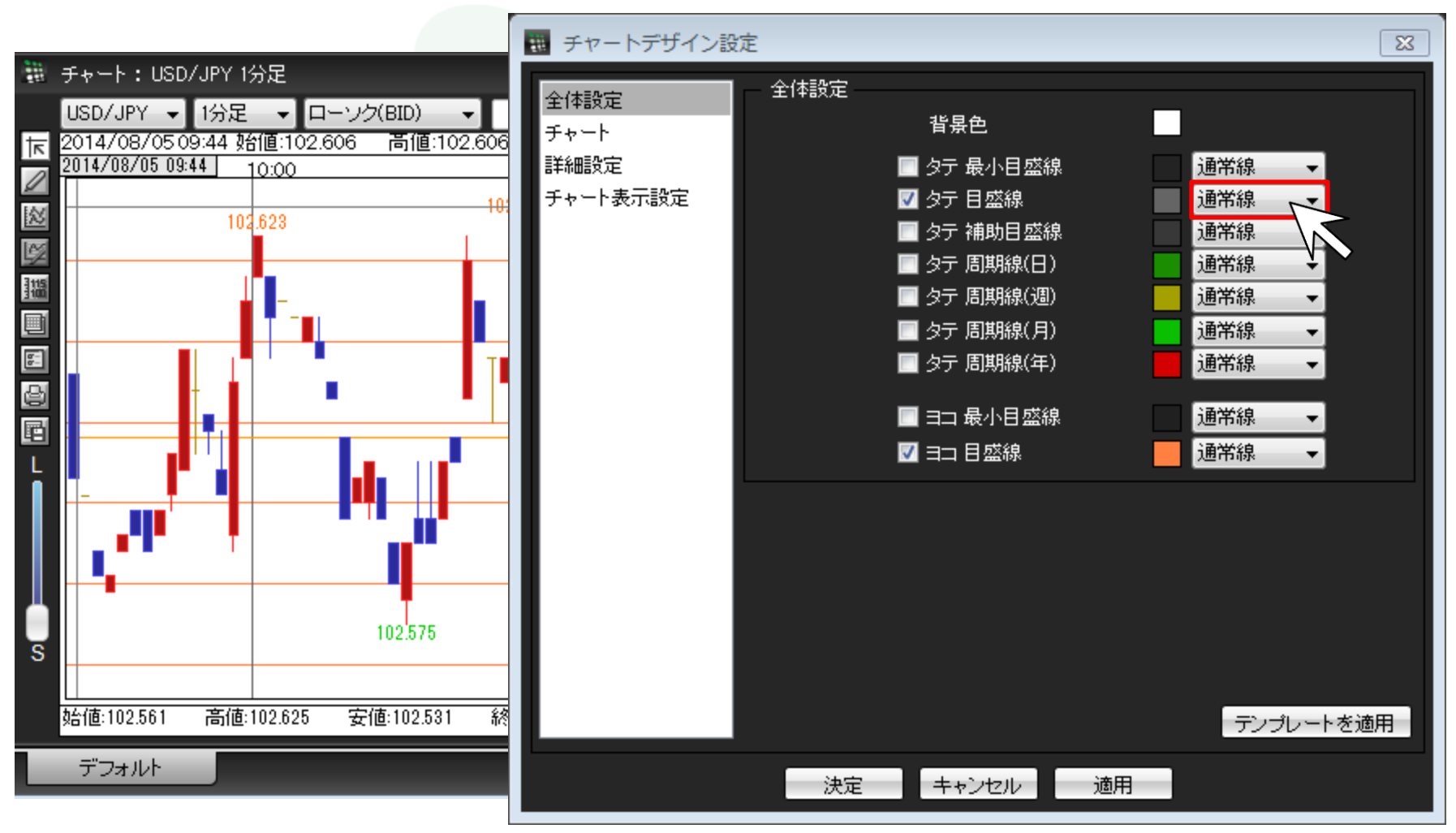

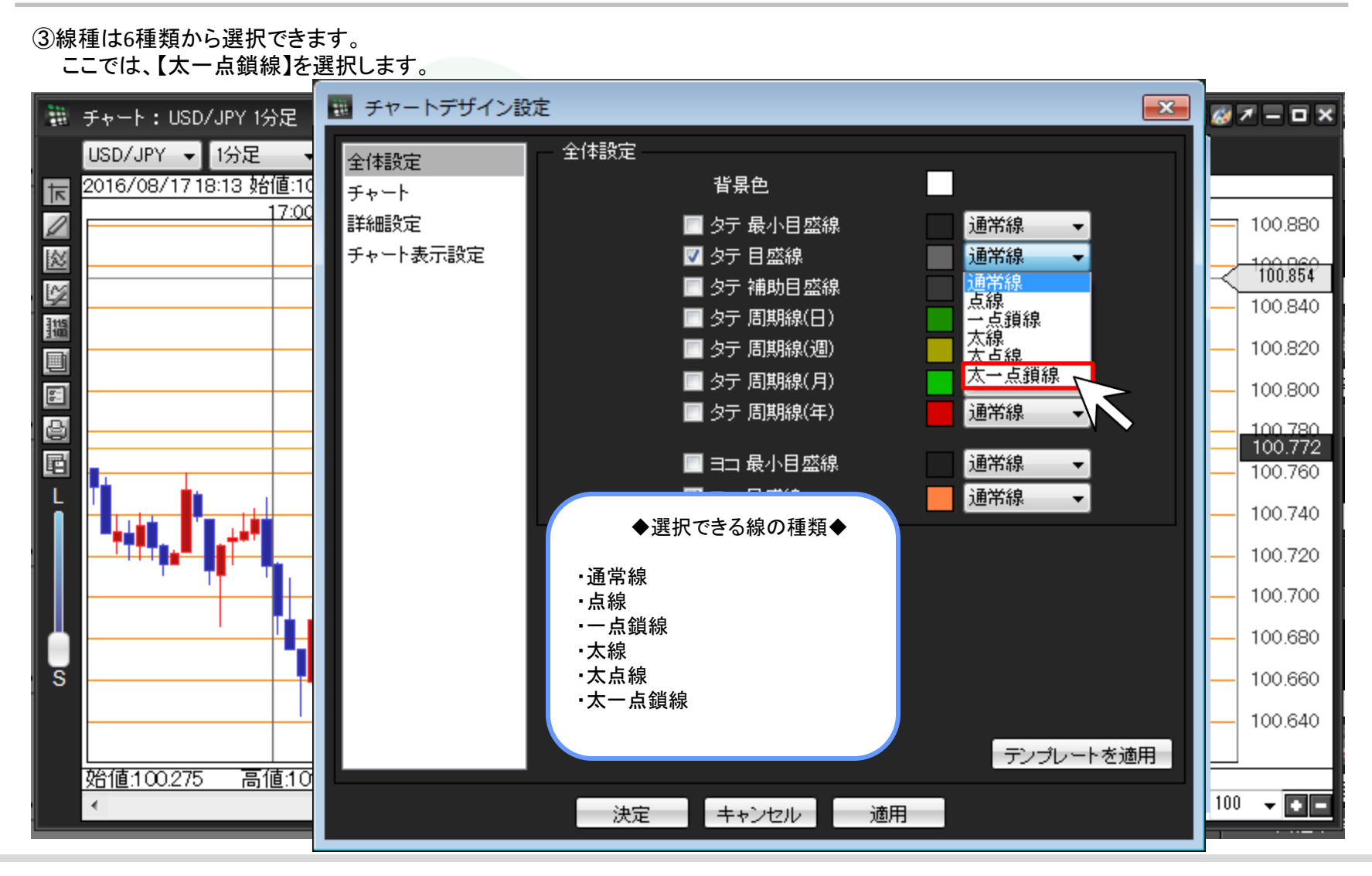

►

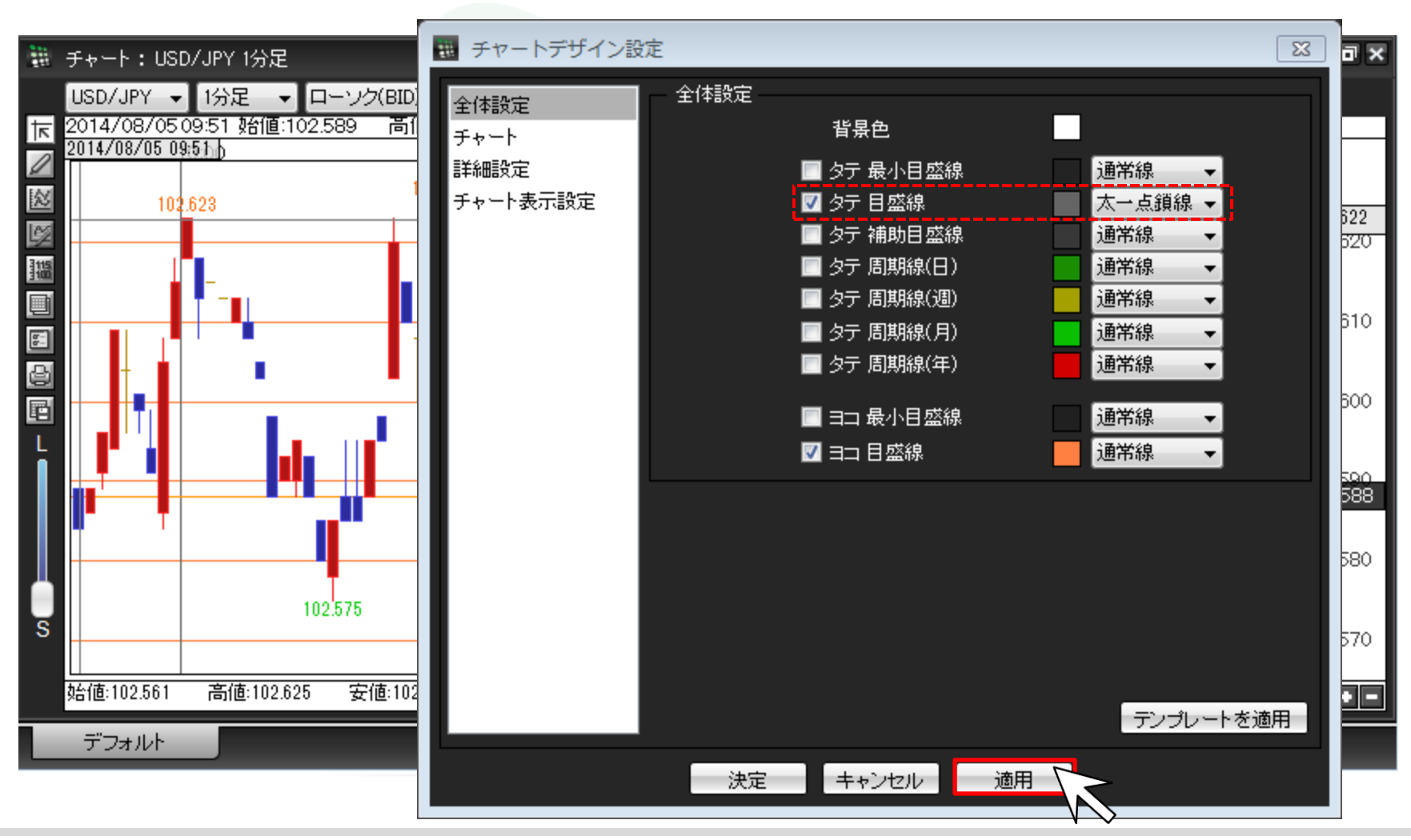

### ④【タテ 目盛線】の線種設定ボタンの表示が【太一点鎖線】となったのを確認し、画面下部【適用】をクリックします。

#### ⑤線種の変更がチャート上に反映されました。 【決定】をクリックし、【チャートデザイン設定】画面を閉じます。

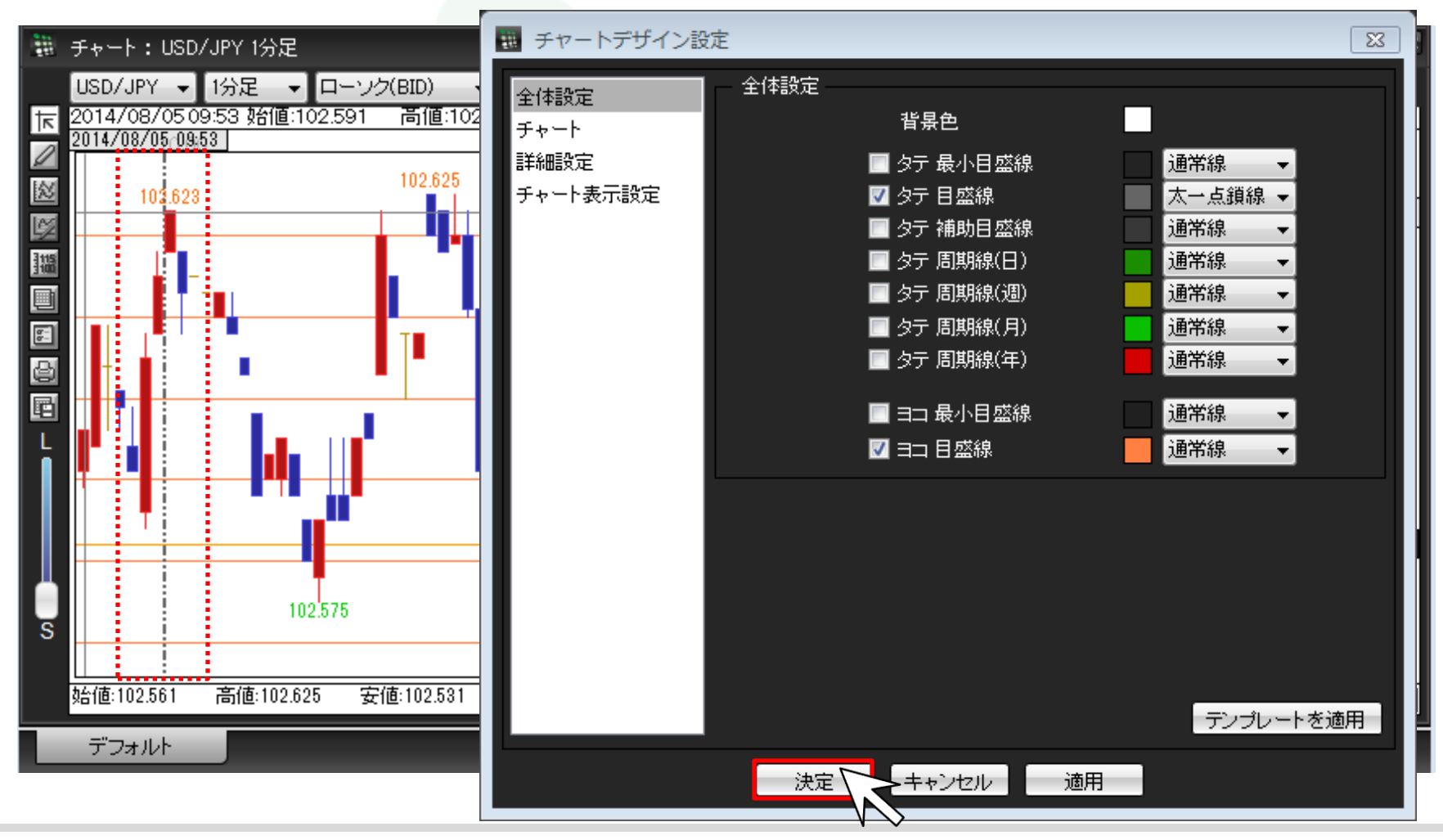

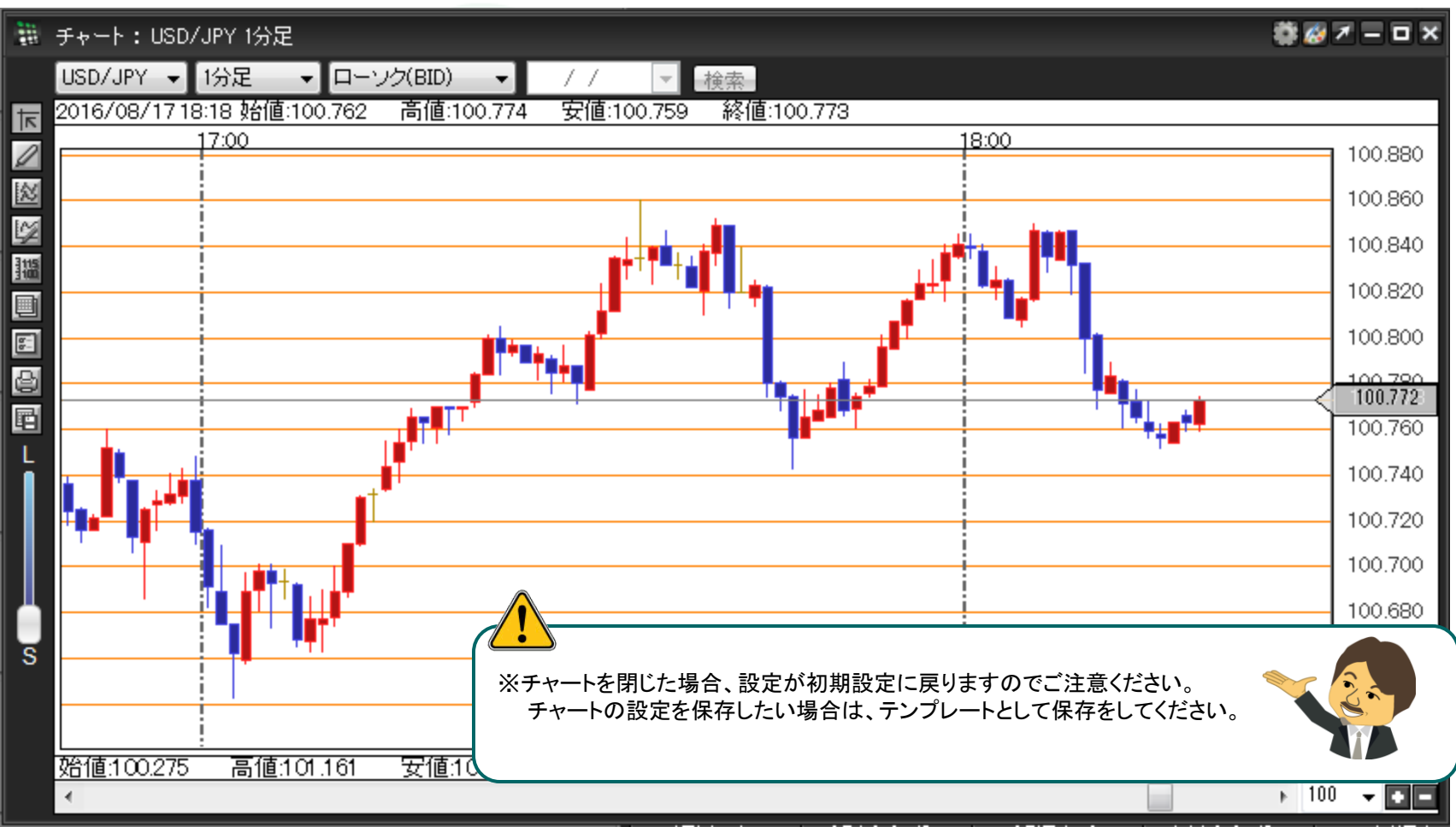

## ⑥目盛線の線種の変更が完了しました。